# Zoomウェビナー視聴方法

セッション視聴には、Zoomウェビナーを使用いたします。 予め、最新版のダウンロードをお済ませください。

# Zoomアプリのダウンロード

## ① 公式ホームページの「ダウンロード」より「ミーティングクライアント」をクリックしてください。

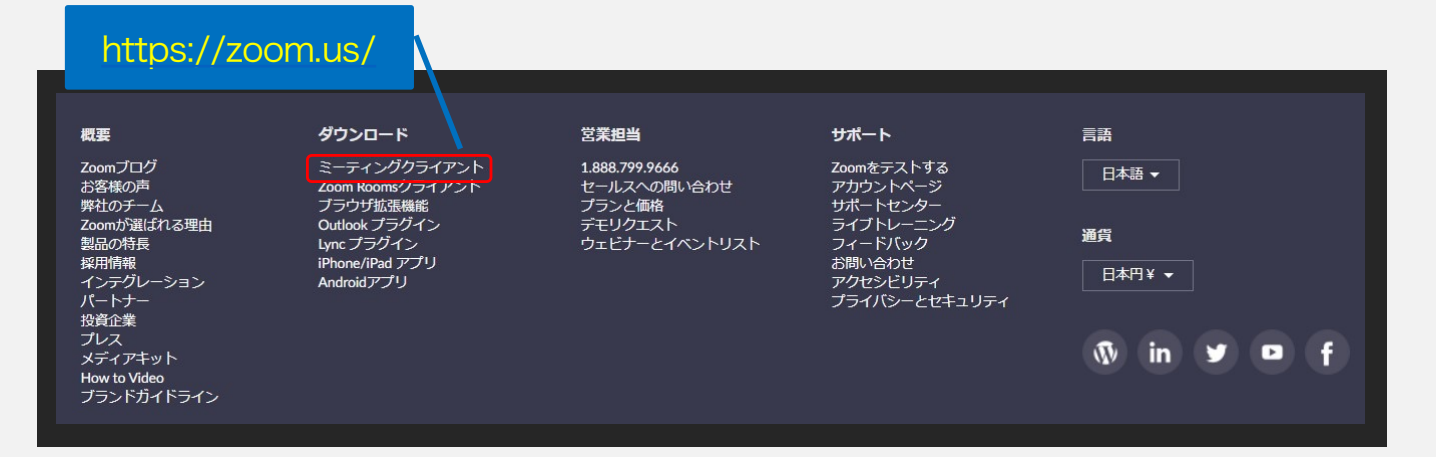

### ②「ダウンロード」をしてください。

| ミーティング用Zoomクライアント                                                                     |
|---------------------------------------------------------------------------------------|
| 最初にZoomミーティングを開始または参加されるときに、ウェブブラウザのクライアント<br>が自動的にダウンロードされます。ここから手動でダウンロードすることもできます。 |
| ダウンロード                                                                                |
|                                                                                       |
| ※バージョンは都度更新になりますので、必ず最新版をご利用ください。                                                     |

#### ③ダウンロードされたファイルをダブルクリックすると、アプリのインストールが始まります。

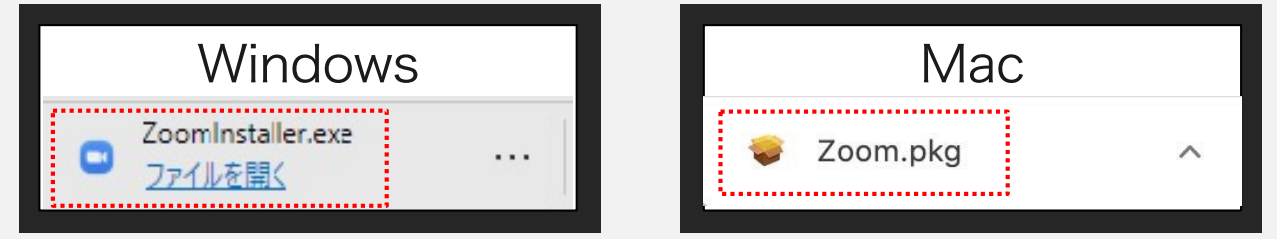

① ダウンロードしたインストーラーを起動するとインストールが始まります。

| Installing |  |
|------------|--|
| 205-2      |  |
| 11%        |  |

②「サインイン」を選択し、「無料でサインアップ」よりメールアドレスを登録してください。

|                                                | ZO                       | om                    |                                 |              |
|------------------------------------------------|--------------------------|-----------------------|---------------------------------|--------------|
|                                                | <del>्र-74</del><br>#1   | ン <b>グ</b> に参加<br>ンイン |                                 |              |
|                                                |                          |                       |                                 |              |
| oom クラウド ミーティング                                | ∬–ў∃ <u>&gt;:</u>        |                       |                                 |              |
| oom クラウドミーティング<br>サイン イン<br>メールを入力             | <u> </u>                 |                       | <br>                            |              |
| oom クラウドミーティング<br>サイン イン<br>メールを入力<br>パスワードを入力 | <u>パージョン:</u><br>お忘れですか? | または(                  | ー<br>SSO でサインイン<br>Google でサイン・ | ー<br>ン<br>イン |

Zoomアプリ(PC版)インストール

③ 誕生日、サインインで使用したメールアドレスを入力し「サインアップ」をしてください。

| Verification<br>検証のために、誕生日を確認してください。 |                                                                                                    |
|--------------------------------------|----------------------------------------------------------------------------------------------------|
|                                      | 年 、 月 、 日 、                                                                                                    |
|                                      | 続ける                                                                                                    |
|                                      | このデータは保存されません                                                                                                    |
| <b>無料サインアップ</b>                      | Jong O       O         Dependence       Dependence         Dependence       Dependence |

④登録されたアドレスに届いた「アクティブなアカウント」をクリックしてください。

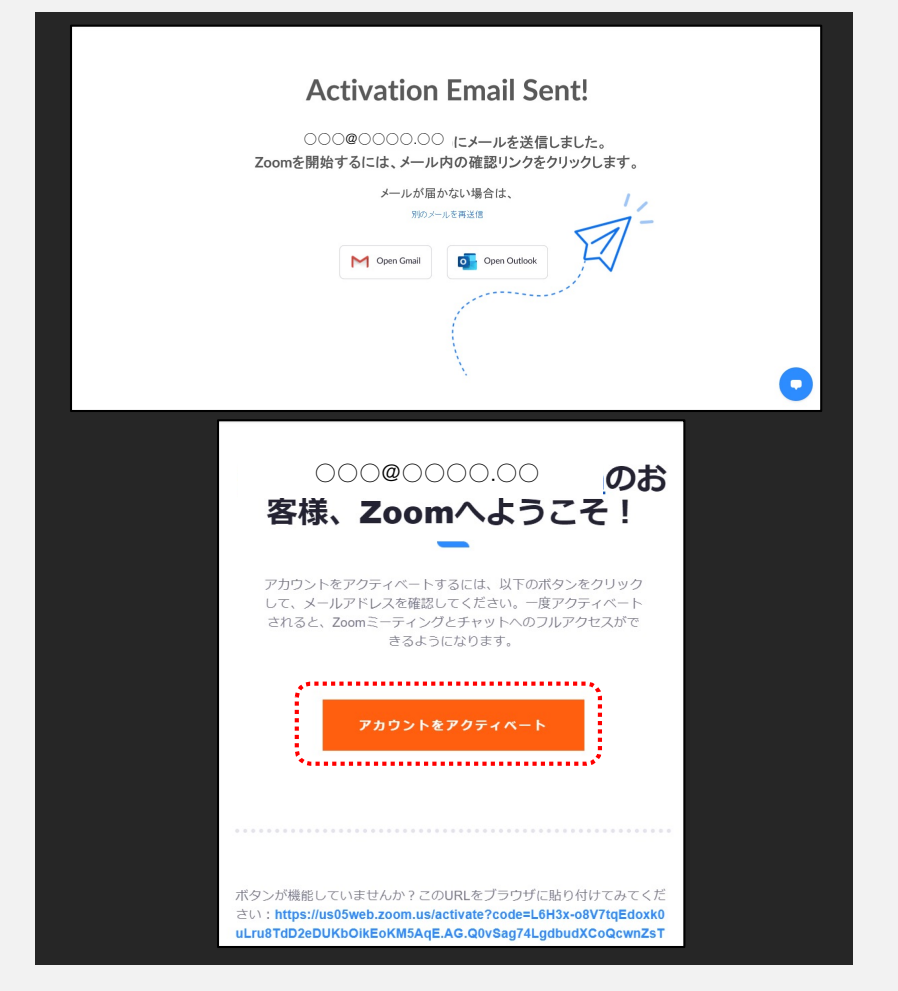

Zoomアプリ(PC版)インストール

⑤ 名、姓、パスワードを入力し「続ける」をクリックしてください。 氏名は国際表記のため以下で 登録してください。

| 名=苗字 姓=名前<br>「私はロボットではありません」 | を選択。 | 名<br>[]<br>姓                                                                                |
|------------------------------|------|---------------------------------------------------------------------------------------------|
|                              |      | パスワード                                                                                       |
|                              | 入力例  | バスワードを確認する                                                                                  |
| 東京                           |      | 私はロボットではあり<br>ません                                                                           |
| 花子                           |      | 初等または中等(幼稚園から高校)教育機関の代理とし<br>てサインインなさっていますか?<br>○ はい ○ いいえ                                  |
| •••••                        |      | हैदीने ठ<br>By signing up. I agree to the Zoom's Privacy Statement and<br>Terms of Service. |

⑥「私はロボットではありません」を選択し「手順をスキップする」をクリックしてください。

| メールアドレス<br>なぜ招待するのですか?<br>ネレアドレス<br>トロアドレス<br>トロアドレス | メールアドレス<br>なぜ招待するのですか?<br>ネールアドレス<br>トame@domain.com<br>シールアドレス<br>トame@domain.com<br>別のメールを追加<br>デームのマートを追加<br>ご<br>ません。アトではあり<br>アームのではあり<br>アームのではあり | 仲間を増やしましょう。           | メールアドレス<br>name@domain.com                                  |
|------------------------------------------------------|----------------------------------------------------------------------------------------------------|-----------------------|-------------------------------------------------------------|
|                                                      |                                                                                                    | しましょう!<br>なぜ招待するのですか? | メールアドレス<br>name@domain.com<br>メールアドレス<br>hame@domain.com @マ |

⑦ 以上でインストールは完了となります。

| @ リンクをコピー                  | 1 > > ONE .       |
|----------------------------|-------------------|
| https://us05web.zoom.us/j/ | '9304479344?      |
| pwd=U0Ezbm42d3AzMzRE       | 8b0FBbnJpQUdUdz09 |
| Zoomミーティンパを含               | マイアカウントへ          |
|                            |                   |
| カレンダーからミーティン               | グの予定を直接入れることが     |
| できるので時間を節約でき               | ます。               |
| カレンダーからミーディン               | グの予定を直接入れることが     |
| できるので時間を節約でき               | ます。               |
| Microsoft Outlook ブ        | Chromeエクステンシ      |
| カレンダーからミーティン               | グの予定を直接入れることが     |
| できるので時間を飾約でき               | ます。               |
| Microsoft Outlookプ         | Chromeエクステンシ      |
| ラグイン                       | ョン                |

① Zoomウェビナーを登録いたします。

「名、姓」「メールアドレス」「職種」をご入力、
ロボットチェックの後、「登録」をクリックしてください。
※今回インストールされた方はインストール時の情報を入力してください。
※氏名は国際表記のため以下で登録してください。 名=苗字 姓=名前
※「私はロボットではありません」の前のチェックボックスにチェックを入れ、表示される チェックタイルに回答してください。

※ロボットチェックをクリアの後、登録をクリックしてください。

| <b>ピック</b> 000000 |              |        |
|-------------------|--------------|--------|
| 刻 000000          |              |        |
|                   |              | * 必須情報 |
| 名*                | 姓*           |        |
|                   |              |        |
| メールアドレス・          | メールアドレスを再入力・ |        |
|                   |              |        |
| 職種 *              |              |        |
|                   |              |        |

② 登録が完了すると、下記のような画面に変わります。

|                    |                                  | ウェビナー登録が完了しました            |
|--------------------|----------------------------------|---------------------------|
| トピック               |                                  |                           |
| 説明                 | 設営日_配信                           |                           |
| 時刻                 | ■ カレンダーに追加                       | 大阪、札幌、東京                  |
| <b>ウェビナー</b><br>ID | - (二参加オス/二/+                     | 視聴用のURLをクリックしてアクセスしてください。 |
| PC、Mac、            | -に参加りるには<br>iPad、iPhone、Androidデ | バイスから参加できます:              |

③ 「Zoom Meetingsを開きますか?」と聞かれるので、「開く」をクリックします。

| zoom | このサイトは、Zoom Meetings を聞こうとしています。<br>https://zoom.us では、このアブリケーションを悪くことを要求しています。                              | サポート 日本語・ |
|------|----------------------------------------------------------------------------------------------------|-----------|
|      | zoomus が、税運付けられたアプリでこの性類のリソシを発くことを常に許可する <b>際く</b> キャンセル                                                     |           |
|      | システムダイアログが表示したら、Zoom Meetingsを開くをクリ<br>ックしてくださいを実行してください。                                                    |           |
|      | Zoomクライアントをインストールしている場合、ミーティングを記動か、<br>Zoomをダウンロードして実行してください。<br>アプリケーションをダウンロードまたは実行できない場合は、プラウザから起動してください。 |           |
|      | Copyright 52020 Zoom Veleo Communications, Inc. All rights reserved.<br>「プライバシーおよび法数ポリシー」                    |           |
|      |                                                                                                    | 0         |

④「どのようにオーディオ会議に参加しますか?」という画面が出てきたら、
 「コンピューターオーディオに参加する」を選択してください。

| 🛄 どのようにオーディオ会議に参加しますか?             | >                           |
|------------------------------------|-----------------------------|
| 電話で参加                              | コンピューターのオーディオ               |
| <b>コンピューターで</b> ス<br>オーターエンピューター オ | <b>オーディオに参加</b><br>ーディオのテスト |
| ○ ミーティングへの参加時に、自動的にコンピュ            | ューターでオーディオに参加               |

⑤ 下記画面が表示された場合はそのままお待ちください。

| ホストが本ウェビナーを開始するまでお待ちください。<br>い。<br>これは定期的なミーティングです |
|----------------------------------------------------|
| 自分のスピーカーをテスト                                       |
| - ×                                                |
| ○ お待ちください。ウェビナーはまもなく開始します。<br>開始日時: 7:00 PM        |
| 自分のスピーカーをテスト                                       |

視聴中の操作方法 :PC

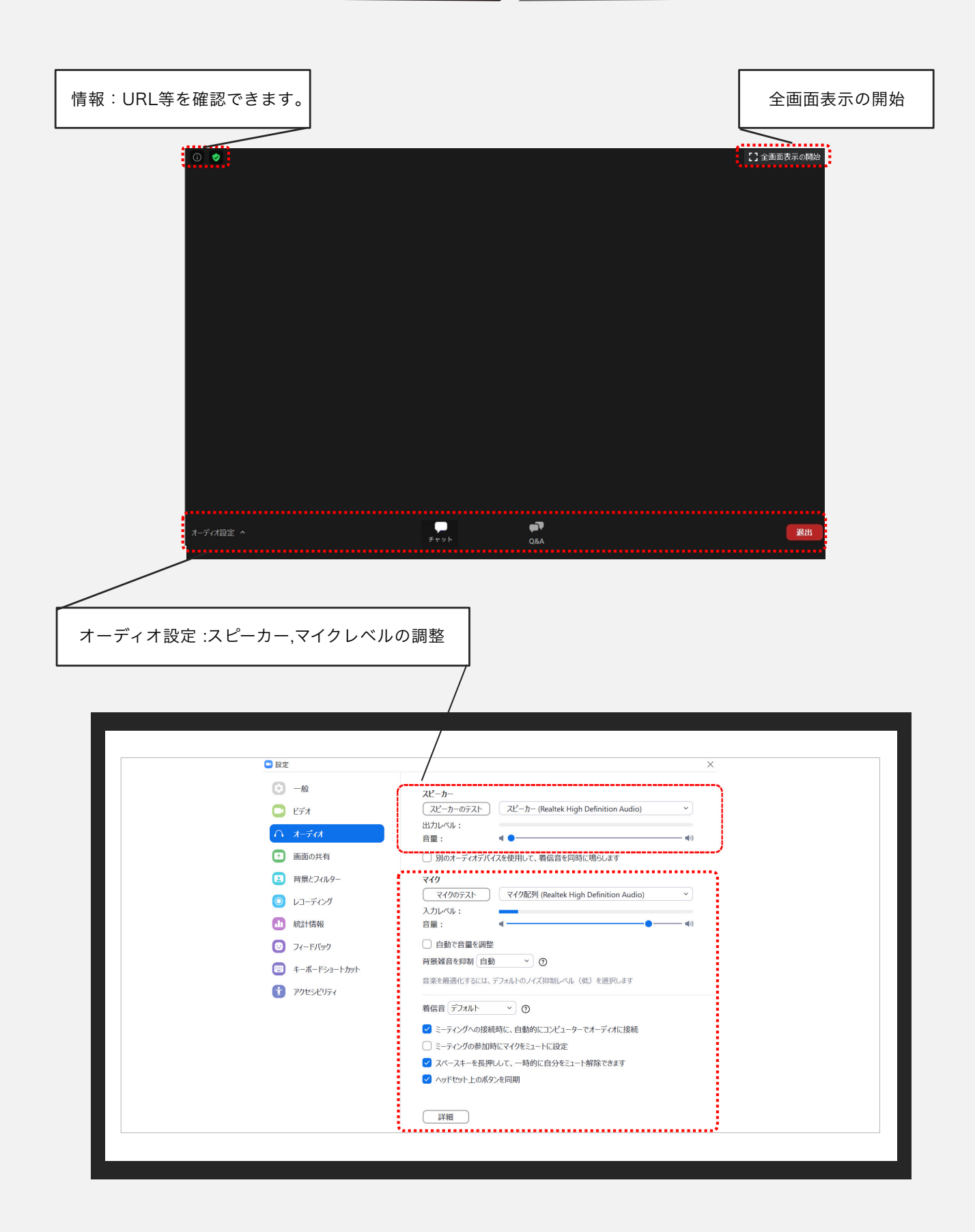

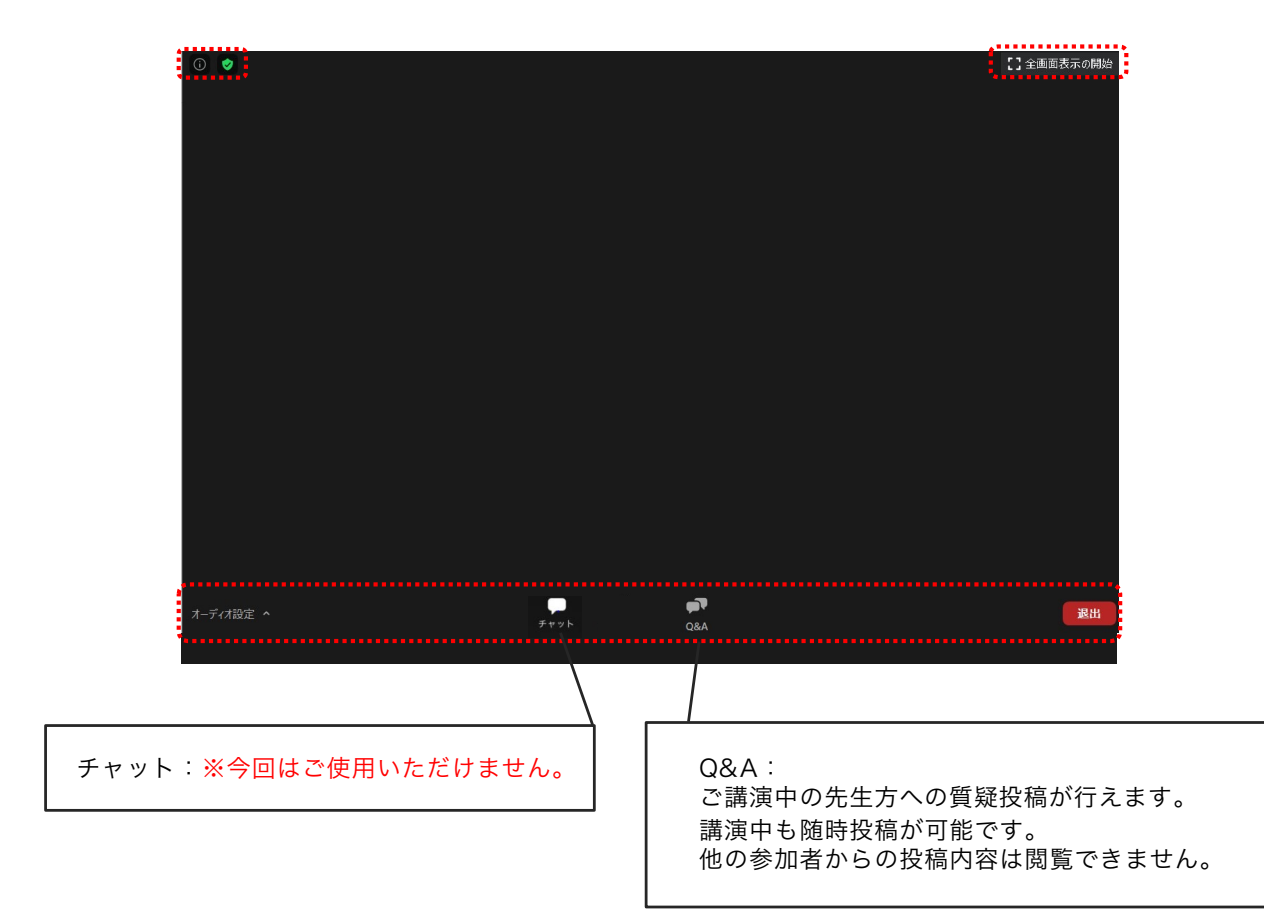

| 9 質問と回答              | - 🗆 X               | □ 質問と回答               | - D >     |
|----------------------|---------------------|-----------------------|-----------|
|                      |                     | 全ての質問 (2)             | 自分の質問 (2) |
|                      |                     | 愛知 太郎 (あなた) 11:28 AM  |           |
|                      |                     |                       |           |
| <b>Q&amp;A</b> へようこそ |                     | 愛 愛知太郎 (あなた) 11:28 AM |           |
| ホストとパネリストへの質問はここに表示さ | れます。ホストとパネ<br>ができます | ●●病院の愛知太郎です。          |           |
| MIRENT COMPLETE      |                     | ●についてですが・・・・          |           |
|                      |                     |                       |           |
|                      |                     |                       |           |
|                      |                     |                       |           |
|                      |                     |                       |           |
| 毎期をファニュ カレアノださい      |                     | 質問をこっに入力してください        |           |
| 夏回をここに入力していたろい       |                     | JEIDICCCC//JUC//COV   |           |